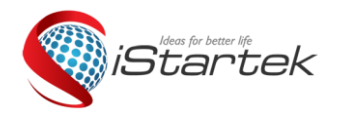

| File Name: | User Manual | Version      | 1.0                         |
|------------|-------------|--------------|-----------------------------|
| Project:   | V518        | Update Date: | Nov.16 <sup>th</sup> , 2018 |

# iStartek 3G/4G INDUSTRIAL ROUTER USER GUIDE Model: V518

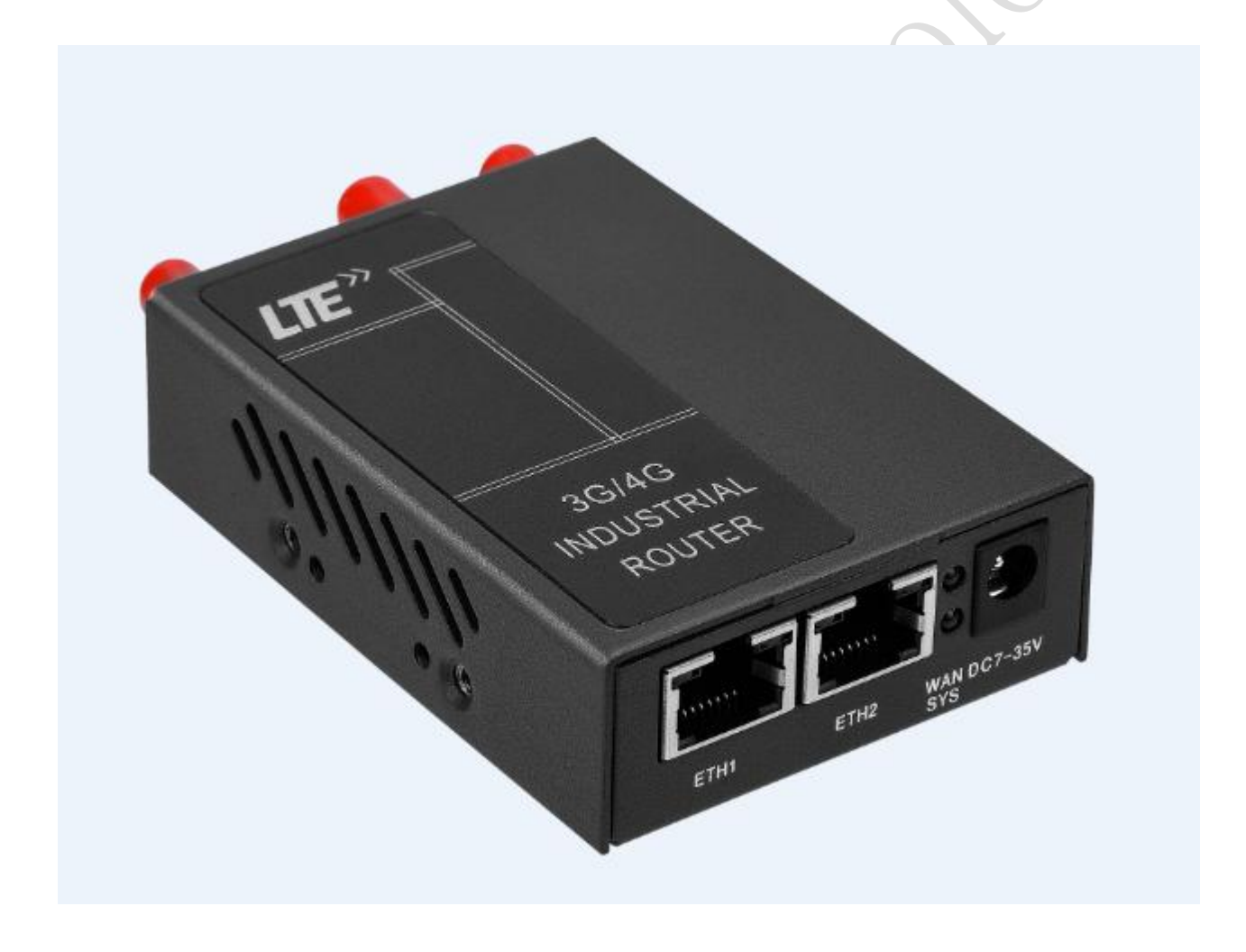

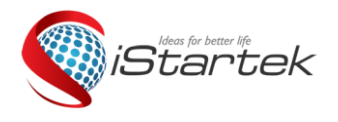

| File Name: | User Manual | Version      | 1.0                         |
|------------|-------------|--------------|-----------------------------|
| Project:   | V518        | Update Date: | Nov.16 <sup>th</sup> , 2018 |

## Content

| 1. | Interface description                             | 3 -  |
|----|---------------------------------------------------|------|
| 2. | Preparation for setup                             | 4 -  |
| 3. | Operating mode                                    | 6 -  |
|    | 3.1 3G/4G Wireless Router Mode (default)          | 7 -  |
|    | 3.2 Standard Wireless Router Mode                 | 8 -  |
|    | 3.3 Standard Wireless AP and APClinet Bridge Mode | 10 - |
|    | 3.4. Wireless AP Client Mode                      | 14 - |
| 4. | Wireless Security Settings                        | 15 - |
|    | 4.1. Wireless Security                            | 15 - |
|    | 4.2. Open System                                  | 15 - |
|    | 4.3.WPA-PSK                                       | 16 - |
|    | 4.4.WPA2-PSK                                      | 17 - |
|    | 4.5. WPAPSKWPA2PSK                                | 18 - |
| 5. | System Service                                    | 18 - |
|    | 5.1.Virtual Sever                                 | 19 - |
|    | 5.2. COM2 SERVER                                  | 19 - |
|    | 5.3. SMS Service                                  | 20 - |
| 6. | Device Management                                 | 21 - |
|    | 6.1. Device Function                              | 21 - |
|    | 6.2. Firmware Upgrade                             | 22 - |
|    | 6.3. Factory Defaults                             | 23 - |
|    | 6.4. Password Management                          | 23 - |
|    |                                                   |      |

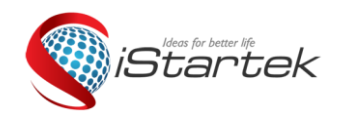

| File Name: | User Manual | Version      | 1.0                         |
|------------|-------------|--------------|-----------------------------|
| Project:   | V518        | Update Date: | Nov.16 <sup>th</sup> , 2018 |

# 1. Interface description

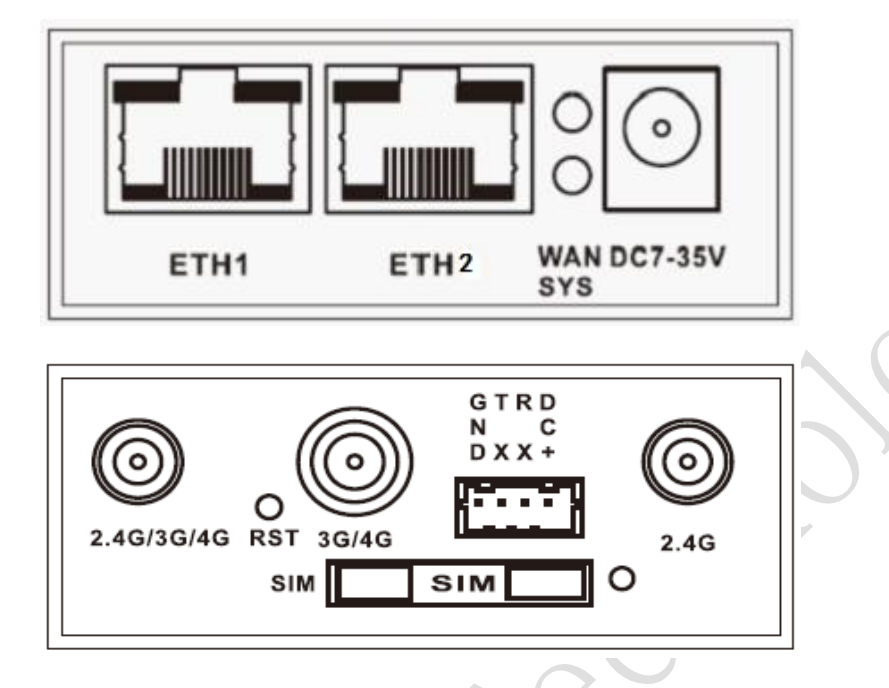

| Item            | Parameter                                                    |  |  |
|-----------------|--------------------------------------------------------------|--|--|
|                 | 1 10/100M adaptive LAN/WAN port, built-in isolation, auto    |  |  |
| WAN Port(Left)  | flip (Auto MDI/MDIX); standard routing mode for WAN port,    |  |  |
|                 | other modes for LAN port                                     |  |  |
|                 | 1 10/100M adaptive LAN port with automatic flip (Auto        |  |  |
| LAN Port(Right) | MDI/MDIX); built-in 1.5KV electromagnetic isolation          |  |  |
|                 | protection                                                   |  |  |
| Covial Dout     | 1 serial port DTU supports data transparent transmission, AT |  |  |
| Serial Port     | command                                                      |  |  |
| Indicator       | 2 indicators                                                 |  |  |
| Antenna         | 3 antenna interfaces, standard SMA antenna interface (2      |  |  |
| Connector       | 2.4G and 1 3G/4G)                                            |  |  |
| USIM            | 1 SIM card slot                                              |  |  |
| Power interface | Standard DC interface 7V-35V                                 |  |  |

### Indicator status description

| Item  | Status     | Description                                       |
|-------|------------|---------------------------------------------------|
| стц   | Flash      | RJ45 port is connected                            |
| EIH   | Off        | RJ45 port is not connected                        |
|       | Fast Flash | Fast flashing after power-on, indicating that the |
| VVAIN |            | dialing process is in progress                    |

| File Name: | User Manual | Version      | 1.0                         |
|------------|-------------|--------------|-----------------------------|
| Project:   | V518        | Update Date: | Nov.16 <sup>th</sup> , 2018 |

|     | Constant On | It is constantly on after power-on, indicating that the |
|-----|-------------|---------------------------------------------------------|
|     |             | dialing is successful.                                  |
|     | Off         | Off after power-on, indicating that the LTE module or   |
|     |             | SIM card is not recognized.                             |
| SYS | Constant On | It is constantly on after power-on, indicating that     |
|     |             | normal power supply.                                    |
|     | Off         | After power-on, from constant light to slow flash, the  |
|     |             | system is running normally.                             |

## 2. Preparation for setup

### Connecting device

You can connect your computer and router by following the steps below.

### Set the computer's IP address

Before accessing the web settings page, it is recommended that you set your computer to "automatically obtain an IP address" and "automatically obtain a DNS server address", and the router automatically assigns an IP address. If you need to assign a static IP address to your computer, you need to set the IP address of the computer to the same subnet as the router's LAN port IP address (the router's LAN port default IP address is 192.168.10.1, and the subnet mask is 255.255.255.0).

### Connect via Wi-Fi

Detect the wireless router's wireless network connection, then click the 'Connect' button to establish a connection, the default wireless password is: **12345678**.

|   | 当前连接到:                                   | ÷;  | · |
|---|------------------------------------------|-----|---|
|   | <b>Wifi-Module-031E64</b><br>Internet 访问 |     |   |
|   | <b>未识别的网络</b><br>无 Internet 访问           |     | : |
| ) | 拨号和 VPN                                  | ^   |   |
|   | 宽带连接                                     | ۹   |   |
|   | 无线网络连接                                   | ^   |   |
|   | Wifi-Module-031E64 已连接                   | الد |   |

Confirm that the computer is connected to the router

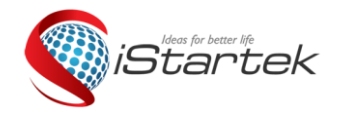

| File Name: | User Manual | Version      | 1.0                         |
|------------|-------------|--------------|-----------------------------|
| Project:   | V518        | Update Date: | Nov.16 <sup>th</sup> , 2018 |

When your computer shows that the IP has been successfully obtained, use the Ping command to confirm that the connection between the computer and the router is successful.

For example, in a Windows XP environment, execute the Ping command: Ping 192.168.10.1 If the screen displays as below, it indicates that the computer has successfully established a connection with the router.

| C:\Users\Administrator.XX-20140918FWIB>ping                                                                                                    | g 192.168.10.1                       |
|----------------------------------------------------------------------------------------------------|--------------------------------------|
| 正在 Ping 192.168.10.1 具有 32 字节的数据:<br>来自 192.168.10.1 的回复: 字节=32 时间=1ms<br>来自 192.168.10.1 的回复: 字节=32 时间=4ms<br>来自 192.168.10.1 的回复: 字节=32 时间=2ms<br>来自 192.168.10.1 的回复: 字节=32 时间=2ms | TTL=64<br>TTL=64<br>TTL=64<br>TTL=64 |

### Log in to the router

Log in to the router web settings page.

Enter "http://192.168.10.1" in the address bar of the web browser and enter the login user name and password in the pop-up box.

When you log in for the first time, please enter the default username: admin, password: admin.

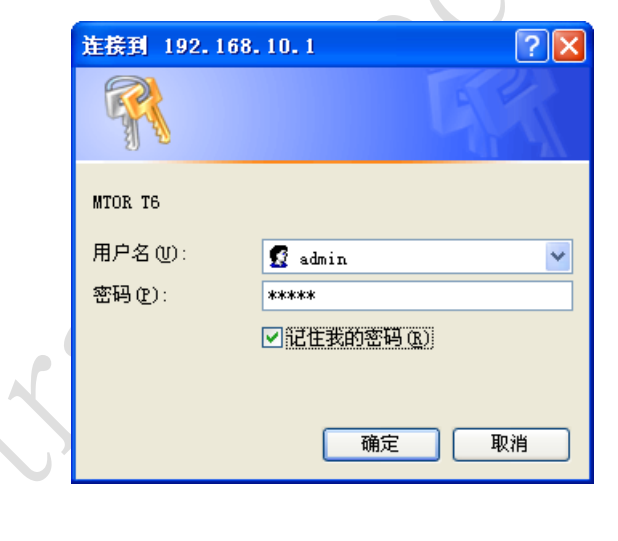

### Enter in router web settings page

After the login is successful, enter the web settings page, then you can set up and manage the router.

| Ideas for be                                                                                                    | tter life                                                                                                    | File Name:      | User Manual                     | Version          | 1.0                         | 7              |
|----------------------------------------------------------------------------------------------------|----------------------------------------------------------------------------------------------------|-----------------|---------------------------------|------------------|-----------------------------|----------------|
| Startek                                                                                                    |                                                                                                    | Project:        | V518                            | Update Date:     | Nov.16 <sup>th</sup> , 2018 |                |
| <b>M2M</b><br>3G WiFi M                                                                                            | odule                                                                                                    | 语               | 言/Language: <mark>Engl</mark> i | sh ▼             | China Telecom<br>Version:   | LTE<br>2.2.1.9 |
| Status Mode                                                                                                    | 3G/4G   VPN                                                                                                    | N   LAN         | Wireless24 Securit              | y   Server   Rou | iting Admin Log             | gout           |
| ▶ Summary                                                                                                    | Log                                                                                                    |                 |                                 |                  |                             |                |
| -                                                                                                    |                                                                                                    |                 |                                 | REFRE            | SH Help                     |                |
| Work Mode<br>3G/4G Connect<br>3G/4G ISP<br>Signal<br>SIM/UIM Status<br>3G/4G Service<br>3G/4G Network              | 3G/4G Wireless Ro<br>Auto Select<br>EVDO/CDMA 1X/LT<br>70%<br>Available<br>Valid service<br>LTE                                | outer Mode      |                                 |                  |                             |                |
| WAN Info:<br>Connection Type<br>IP Address<br>Subnet Mask<br>Gateway<br>DNS 1<br>DNS 2<br>MAC Address<br>Keep Time | 3G/4G Wireless Dial<br>172.4.10.198<br>255.255.255.252<br>172.4.10.197<br>61.177.7.1<br>0.0.0<br>DC:56:E6:03:1E:65<br>00:02:47 | I Up(Connected) | CONN                            | ECT DISCONNECT   |                             |                |
| LAN Info:                                                                                                    |                                                                                                    |                 |                                 |                  |                             |                |

# 3. Operating mode

V518 provides 4 working modes: 3G/4G Wireless Router Mode (default), Standard Wireless Router Mode, Standard Wireless AP and APClinet Bridge Mode, Wireless AP Client Mode:

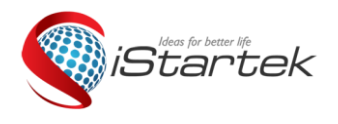

| File Name: | User Manual | Version      | 1.0                         |
|------------|-------------|--------------|-----------------------------|
| Project:   | V518        | Update Date: | Nov.16 <sup>th</sup> , 2018 |

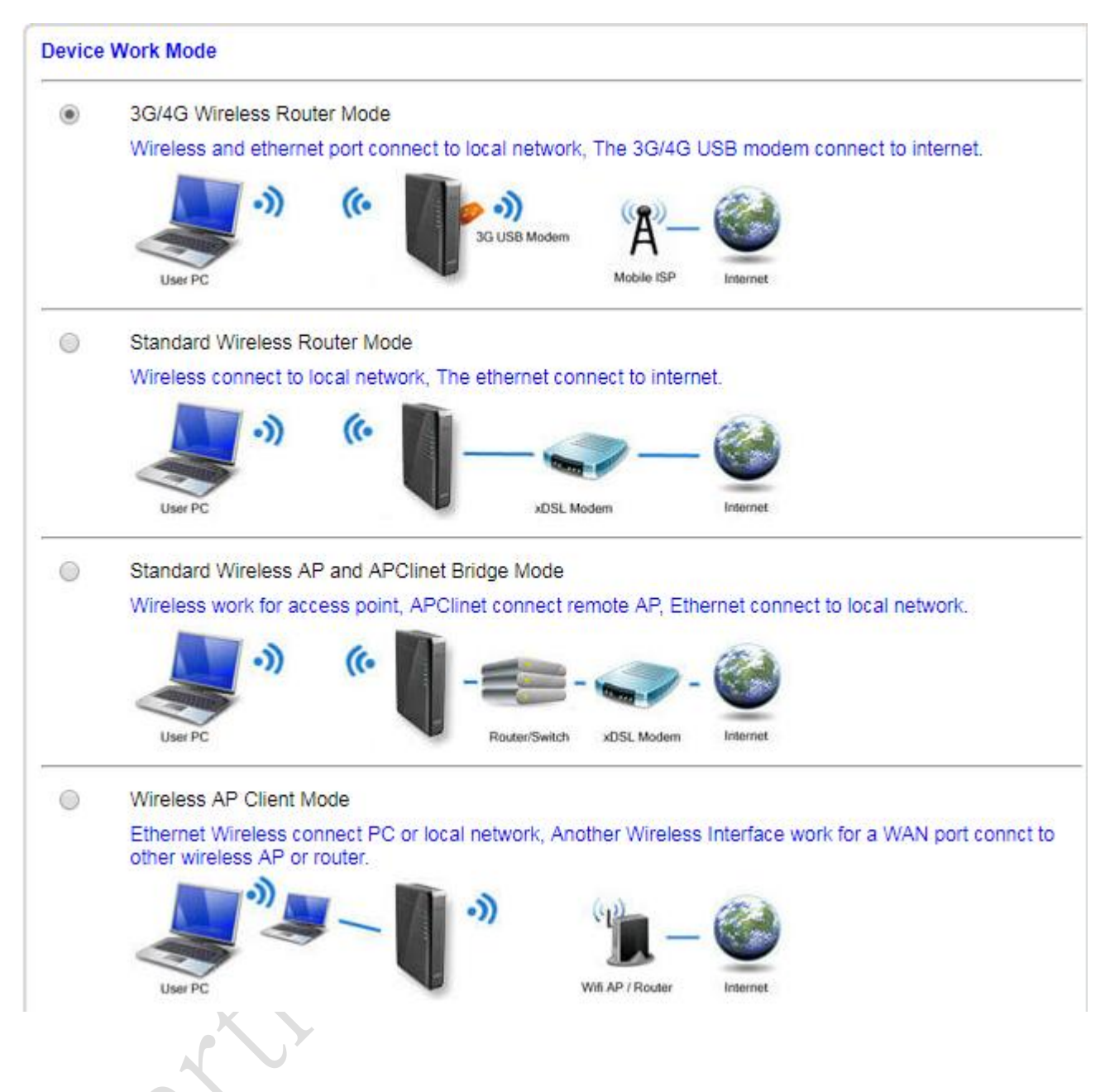

## 3.1 3G/4G Wireless Router Mode (default)

The V518 defaults to the 3G/4G Wireless Router Mode. When a 3G/4G card is inserted, the router will automatically recognize the 3G/4G network. You can also define the network operator you need to choose.

| iStartek                                                         |                                                | File Name:  | User Manu     | lal          | Version                | 1.0                    |                                                                           |                                      |
|------------------------------------------------------------------|------------------------------------------------|-------------|---------------|--------------|------------------------|------------------------|---------------------------------------------------------------------------|--------------------------------------|
|                                                                  |                                                | Project:    | Project: V518 |              | Update Date:           | Nov.16 <sup>th</sup> , | 2018                                                                      |                                      |
| Status   Mode                                                    | 3G/4G                                          | VPN   L/    | AN   Wireles  | ss24   S     | ecurity   Server       | Routing                | Admin                                                                     | Logout                               |
| ► Setup Break-                                                   | Detection                                      | DDNS        | AT CML        | )            |                        |                        |                                                                           |                                      |
| 3G/4G setup<br>Dial Device<br>Auto select 3G/4G ISP<br>3G/4G ISP | <ul> <li>3G/4G E</li> <li>CDMA 1X/E</li> </ul> | Device UART | 1             |              |                        |                        | Help<br>3G/4G setu<br>3G/4G modern<br>information.if e<br>'Auto select 30 | p: Setup<br>1 dial<br>enable<br>G/4G |
| APN                                                              | ctnet                                          |             |               |              |                        |                        | ISP', The devic<br>automatic input                                        | e will<br>It ISP di                  |
| Pin Code                                                         |                                                |             |               |              |                        |                        | information by                                                            | IMSI. B                              |
| Dialed Number                                                    | #777                                           |             |               |              |                        |                        | Chinese ISP.                                                              | y 000 10                             |
| Username                                                         | card                                           |             |               |              |                        |                        |                                                                           |                                      |
| Password                                                         | ••••                                           |             |               |              |                        |                        |                                                                           |                                      |
| Authentication                                                   | Auto                                           | СНАР О Р    | PAP .         |              |                        |                        |                                                                           |                                      |
| Use PPP dial                                                     |                                                |             |               |              |                        |                        |                                                                           |                                      |
| Auto Dial-up                                                     |                                                |             |               |              |                        |                        |                                                                           |                                      |
| Router will reboot after<br>dial:                                | 3                                              |             | time          | es failed. ( | 0 will disabled)       |                        |                                                                           |                                      |
| Extra AT cmd                                                     | ;')                                            |             | (If th        | here are m   | nore then one AT cmd , | please use             |                                                                           |                                      |
| Use local IP                                                     | 0                                              |             |               |              |                        |                        |                                                                           |                                      |
| Primary DNS Server                                               |                                                |             |               |              |                        |                        |                                                                           |                                      |
| Secondary DNS Server                                             |                                                |             | (Opt          | tional)      |                        |                        |                                                                           |                                      |
| Network Type                                                     | Auto                                           |             | T             |              |                        |                        |                                                                           |                                      |
|                                                                  |                                                | <b>7</b> 1  |               |              | APPLY                  | ANCEL                  |                                                                           |                                      |

For example, the operators in China:

| Operator    | 3G/4G Network | APN   | Dial Number   | User  | Password |
|-------------|---------------|-------|---------------|-------|----------|
|             |               |       |               | Name  |          |
| CHINA       | TD-SCDMA      | cmnet | *99***1# or   | card  | card     |
| MOBILE      | TDD-LTE       |       | *99# or*98*1# |       |          |
| CHINA       | CDMA2000      | ctnet | #777          | card  | card     |
| TELECOM     | FDD-LTE       |       |               |       |          |
| CHINA UNION | WCDMA FDD-LTE | 3gnet | *99#          | Blank | blank    |

## 3.2 Standard Wireless Router Mode

### 1) Static internet access

Enter the router management interface working mode to select the Standard Router Mode, set WAN Internet mode as static address, enter the IP address, network mask, gateway, DNS and

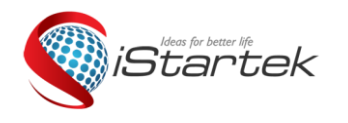

| File Name: | User Manual | Version      | 1.0                         |
|------------|-------------|--------------|-----------------------------|
| Project:   | V518        | Update Date: | Nov.16 <sup>th</sup> , 2018 |

other related parameters provided by the ISP, click OK.

| Status Mode                                                                                                    | WAN VPN LAN                                                | Wireless24 Security Server Routin                                                | ig Admin Logout                                                                                                    |
|----------------------------------------------------------------------------------------------------|------------------------------------------------------------|----------------------------------------------------------------------------------|----------------------------------------------------------------------------------------------------|
| ► Setup Break-Det                                                                                                    | tection MAC-Clone                                          | DDNS                                                                             |                                                                                                    |
| WAN Setup<br>Connection Type<br>PPPoE Username<br>PPPoE Password<br>MTU<br>Primary DNS Server<br>Secondary DNS Server<br>Hostname<br>Service Name | STATIC (fixed IP)  PPPoE IIIIIIIIIIIIIIIIIIIIIIIIIIIIIIIII | (546~1492)<br>(Optional)<br>(Optional)<br>(Optional)<br>(Optional)<br>(Optional) | Help<br>PPPoE Settings:<br>Enter username and<br>password provided by<br>your ISP. MTU is the<br>Maximum Transmission<br>Unit of a network.You<br>can setup DNS server<br>address to obtain it<br>manually or to use it<br>provided by ISP. Server<br>name is the name of<br>your ISP and generally<br>it's not required to fill in. |
|                                                                                                    |                                                            |                                                                                  |                                                                                                    |

### 2) Dynamic internet access

Enter the router management interface working mode, select the Standard Router Mode, set WAN setup as the dynamic address, click APPLY, the router will automatically obtain the parameters assigned by the ISP.

| Status   Mode                                                                                 | WAN   VPN   LAN            | Wireless24 Security Server Routin                                    | ng Admin Logout                                                                                                    |
|-----------------------------------------------------------------------------------------------|----------------------------|----------------------------------------------------------------------|----------------------------------------------------------------------------------------------------|
| ▶ Setup Break-Det                                                                             | ection MAC-Clone           | DDNS                                                                 |                                                                                                    |
| WAN Setup<br>Connection Type<br>MTU<br>Primary DNS Server<br>Secondary DNS Server<br>Hostname | DHCP (Auto config)<br>1500 | (576~1500)<br>(Optional)<br>(Optional)<br>(Optional)<br>APPLY CANCEL | Help<br>WAN Setup: MTU is<br>the Maximum<br>Transmission Unit of a<br>network. You can setup<br>DNS server address to<br>obtain it manually or the<br>one provided by ISP. |

### 3) PPPoE Internet access

Enter the router management interface working mode, Standard Router Mode, WAN setting as PPPoE, enter the user name, password and other related parameters provided by the ISP, click APPLY.

| Project:       V518       Update Date:       Nov.16 <sup>th</sup> , 2018         Status       Mode       WAN       VPN       LAN       Wireless24       Security       Server       Routing       Admin         > Solup       Break-Detection       MAC-Clone       DDNS       Help         WAN Setup       PPPoE       PPPoE       PPPoE       PPPoE       PPPoE       PPPoE       PPPoE       PPPoE       PProE       Primary DNS Server       (Optional)       Gotonal)       Gotonal)       Maximum       Help       Maximum         Service Name       (Optional)       (Optional)       Maximum       Help       Maximum         Service Name       (Optional)       (Optional)       Help       Maximum       Help       Maximum         Service Name       (Optional)       If is not re       If is not re       If is not re       If is not re                                                                                                    | istartek                         |       | File Nan | File Name: User Mar |            | Vanual                | nual Version |        | 1.0                      |                                                       |
|----------------------------------------------------------------------------------------------------|----------------------------------|-------|----------|---------------------|------------|-----------------------|--------------|--------|--------------------------|-------------------------------------------------------|
| Status       Mode       WAN       VPN       LAN       Wireless24       Security       Server       Routing       Admin         > Setup       Break-Detection       MAC-Clone       DDNS         WAN Setup       PPPoE       PPPoE       PPPoE         Connection Type       PPPoE (ADSL)       P       PPPoE         PPPoE Username       PPPoE       Optional       Maximum       Maximum         MTU       1492       (546~1492)       Optional       manually provided name is to your ISP.         Secondary DNS Server       (Optional)       Optional       manually provided name is to your ISP.         Service Name       (Optional)       (Optional)       manually provided name is to your ISP.                                                                                                    |                                  |       | Project: |                     | V518       |                       | Update       | Date:  | Nov.16 <sup>th</sup> , 2 | 2018                                                  |
| WAN Setup       Help         Connection Type       PPPoE (ADSL) ▼         PPPoE Username       PPPoE         PPPoE Password       •••••••         MTU       1492       (546~1492)         Primary DNS Server       (Optional)         Secondary DNS Server       (Optional)         Hostname       (Optional)         Service Name       (Optional)                                                                                                    | Status   Mode                    | WAN   | VPN      | <br>IAC-CI          | LAN<br>one | Wireless24  <br>DDN S | Security     | Server | r   Routing              | Admin I                                               |
| PPPoE     Username     PPPoE     Enter username       PPPoE     Password     Primary DNS Server     (546~1492)       MTU     1492     (546~1492)     Unit of a can setup address to setup address to setup a                                                                                                   | VAN Setup<br>Connection Type     | PPPoE | E (ADSL) | •                   |            |                       |              |        |                          | Help                                                  |
| MTU     1492     (546~1492)     Unit of a can setur address to can setur address to can set | PPPoE Username<br>PPPoE Password | PPPoE |          |                     |            |                       |              |        |                          | Enter username<br>password provid<br>your ISP. MTU is |
| Primary DNS Server       (Optional)       address i         Secondary DNS Server       (Optional)       manually provided         Hostname       (Optional)       name is t         Service Name       (Optional)       it's not re                                                                                                    | ИTU                              | 1492  |          |                     |            | (546~1492)            | )            |        |                          | Maximum Trans<br>Unit of a network                    |
| Secondary DNS Server     (Optional)     manually provided name is t your ISP       Hostname     (Optional)     your ISP it's not re                                                                                                    | Primary DNS Server               |       |          |                     |            | (Optional)            |              |        |                          | address to obtai                                      |
| Hostname (Optional) nome is t<br>Service Name (Optional) it's not re                                                                                                    | Secondary DNS Server             |       |          |                     |            | (Optional)            |              |        |                          | manually or to u                                      |
| Service Name (Optional) it's not re                                                                                                    | Hostname                         |       |          |                     |            | (Optional)            |              |        |                          | name is the name                                      |
|                                                                                                    | Service Name                     |       |          |                     |            | (Optional)            |              |        |                          | it's not required                                     |
|                                                                                                    |                                  |       |          |                     |            |                       |              |        |                          |                                                       |
|                                                                                                    |                                  |       |          |                     |            |                       |              |        |                          |                                                       |

## 3.3 Standard Wireless AP and APClinet Bridge Mode

After selecting this mode, we can use the V518 as a bridge AP to bridge the previous level wireless router. First set the computer's local IP to 192.168.10.100, connect to the LAN2 interface through the network cable, enter the router management interface, and select the **Standard Wireless AP and APClinet Bridge Mode** 

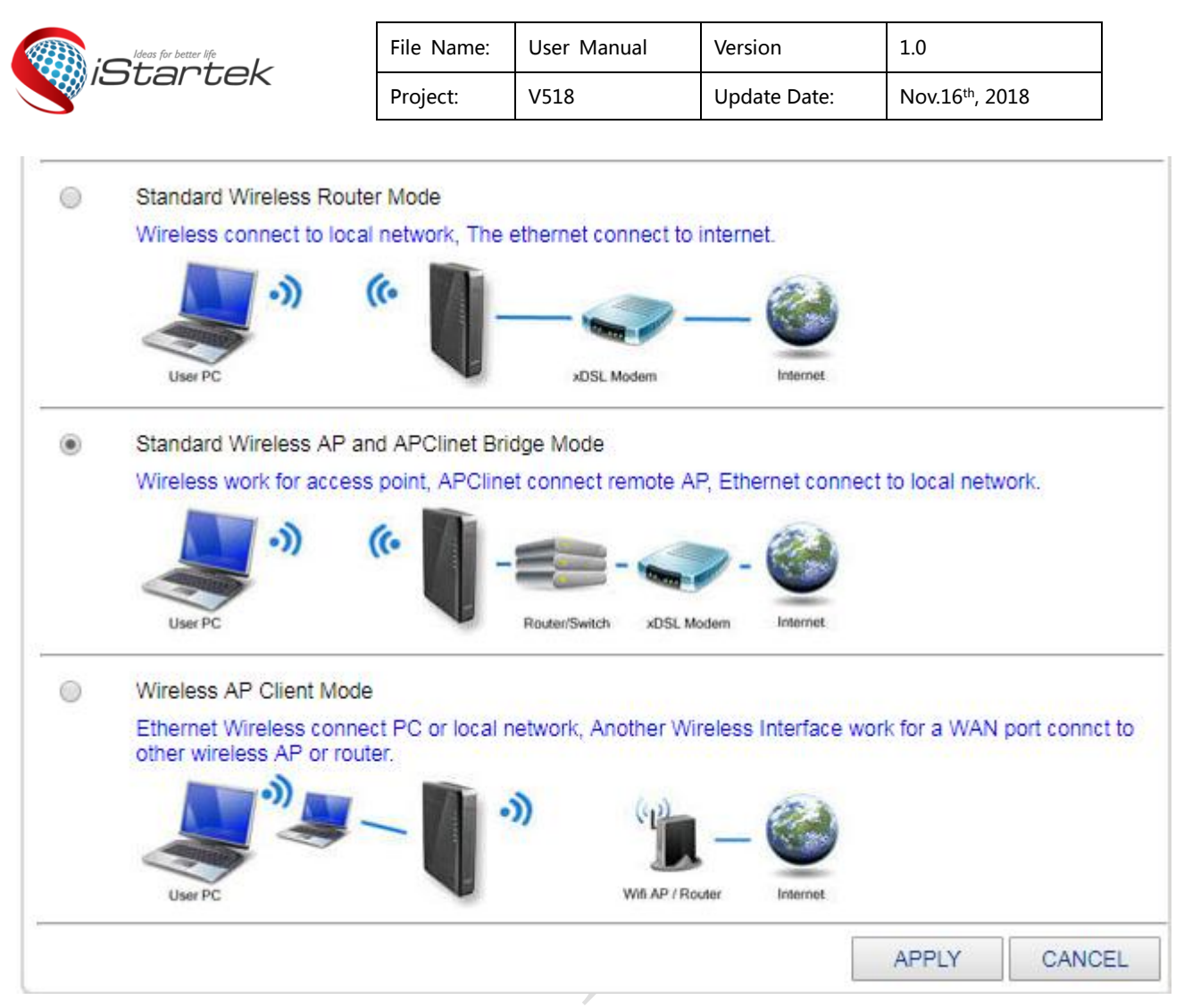

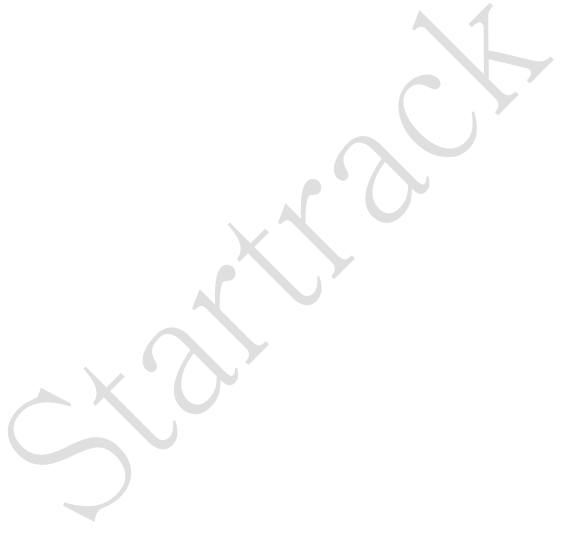

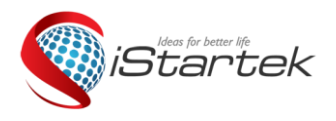

| File Name: | User Manual | Version      | 1.0                         |
|------------|-------------|--------------|-----------------------------|
| Project:   | V518        | Update Date: | Nov.16 <sup>th</sup> , 2018 |

### (1) Click on LAN settings to search for wireless networks

| Status   Mode                                     | LAN Wireless24 Admin Logout              |
|---------------------------------------------------|------------------------------------------|
| ▶ Remote-Wifi                                     | Setup                                    |
| Enable AP-Client<br>Remote AP SSID<br>WiFi Status | Remote_AP_SSID SEARCH AP<br>Disconnected |
| Security<br>Security Mode<br>Encrypt Type         | Open System ▼<br>None ▼                  |
|                                                   | APPLY CANCEL                             |

(2) You can see the valid wireless AP name in the current range and select the corresponding wireless AP.

|                      | Ideas for better life                  | File Name: | User Manual     | Version         | 1.0                         |
|----------------------|----------------------------------------|------------|-----------------|-----------------|-----------------------------|
|                      | IJUAI UEK                              | Project:   | V518            | Update Date:    | Nov.16 <sup>th</sup> , 2018 |
|                      |                                        |            |                 |                 |                             |
|                      |                                        |            |                 | REFRESH         | ONNECT CLOSE                |
| <mark>(())</mark>    | TERESA<br>[ ec:23:3d:eb:bd:4c ]        | ß          | WPA2PSK/AES     | Chann           | el 11 📲 <sub>86%</sub> 🗆    |
| <mark>(())</mark>    | HUAWEI-FACAI<br>[ 14:d1:69:0b:46:b0 ]  | ß          | WPA2PSK/AES     | Chann           | el 11 📲 🛛 60% 🗆             |
| <mark>(())</mark>    | fsz1688<br>[ 48:7d:2e:63:04:9d ]       | ß          | WPA1PSKWPA2PS   | K/AES Chann     | el 6 📲 🕅 39% 🗖              |
| <mark>(())</mark>    | ziroom_17D<br>[ 4c:e1:73:01:f9:24 ]    | ß          | WPA1PSKWPA2PS   | K/AES Chann     | el 1 📲 💷 🔲 34% 🔲            |
| <mark>(())</mark>    | yaopipi<br>[f8:6e:ee:e9:be:5c]         | ß          | WPA1PSKWPA2PS   | K/TKIPAES Chann | el 10 📲 🛄 34% 🔲             |
| <mark>(())</mark>    | ZC<br>[ 8c:f2:28:d9:33:90 ]            | ß          | WPA1PSKWPA2PS   | K/AES Chann     | el 6 📲 📲 📲 💷 👘 💷            |
| <mark>(())</mark>    | ChinaNet-zCi2<br>[ f0:92:b4:7b:48:89 ] | ß          | WPA1PSKWPA2PS   | K/TKIPAES Chann | el 1 0000 15% 🔲             |
| <mark>((</mark> ရာ)) | MERCURY_8358<br>[ 76:c3:30:0d:48:aa ]  | Not s      | set security AP | Chann           | el 13 0000 15% 🗆            |

(3) Enter the selected wireless AP password to bridge the previous level wireless AP.

| Status Mode                            | LAN   Wireless24   Admin   Logout |
|----------------------------------------|-----------------------------------|
| ► Remote-Wifi                          | Setup                             |
| Enable AP-Client<br>Remote AP SSID     | TERESA SEARCH AP                  |
| Security<br>Security Mode              | WPA2-PSK T                        |
| WPA-PSK<br>Encrypt Type<br>WPA-PSK Key | © TKIP ● AES © TKIPAES            |
|                                        | APPLY CANCEL                      |

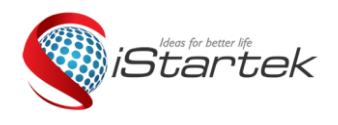

| File Name: | User Manual | Version      | 1.0                         |
|------------|-------------|--------------|-----------------------------|
| Project:   | V518        | Update Date: | Nov.16 <sup>th</sup> , 2018 |

### 3.4. Wireless AP Client Mode

- Router management interface working mode Wireless AP Client Mode, click to APPLY.
- Wireless connection Internet access drop-down menu select ApClinet-dynamic address (automatically obtained from DHCP server), click to search wireless network. This time will automatically pop up all the wireless network selection dialogs found, select the WIFI network which you are going to connect. Please pay attention to see the channel of the selected network, click on the connection. If the selected WIFI has a password, please enter the corresponding password in the following wireless security. At this time, please pay attention to whether the password is character type or hexadecimal. Click APPLY.
- Channel. Router Management Interface Wireless Settings Select the corresponding Channel in the wireless channel.

| ► Setup Break-D                        | etection MAC-Clo                 | one | DDNS                     |              |
|----------------------------------------|----------------------------------|-----|--------------------------|--------------|
| WAN Setup<br>Connection Type           | ApClient-DHCP <                  | 1   |                          |              |
| MTU<br>Primary DNS Server              | 1500                             |     | (576~1500)<br>(Optional) |              |
| Secondary DNS Server                   |                                  |     | (Optional)               |              |
| Hostname                               | Domoto AD SSID                   |     | (Optional)               |              |
| WiFi Status                            | Disconnected                     |     | SEARCH AP                | 2            |
| Security<br>Security Mode              | WPA1PSKWPA2PSK V                 |     |                          |              |
| WPA-PSK<br>Encrypt Type<br>WPA-PSK Key | ○ TKIP ○ AES ● TKIP/<br>12345678 | AES | 3                        |              |
|                                        |                                  |     |                          | APPLY CANCEL |

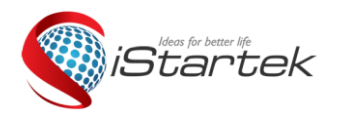

| File Name: | User Manual | Version      | 1.0                         |
|------------|-------------|--------------|-----------------------------|
| Project:   | V518        | Update Date: | Nov.16 <sup>th</sup> , 2018 |

## **4.**Wireless Security Settings

### 4.1. Wireless Security

There are several types of wireless security modes, and you can select different security modes as needed.

- Stop
- Open System
- WPA-PSK
- WPA2-PSK
- WPAPSKWPA2PSK(即WPA-PSK和WPA2-PSK混合模式)

## 4.2. Open System

The encryption type in this security modes: None and WEP

| Basic ► Securit                                                                                                    | Station List                                                                                                    | Mac Access                                                                |    |
|----------------------------------------------------------------------------------------------------|----------------------------------------------------------------------------------------------------|---------------------------------------------------------------------------|----|
| Security<br>Security Mode<br>Encrypt Type<br>Encrypt Strength<br>Default Key<br>WEP Keys1<br>WEP Keys2<br>WEP Keys3<br>WEP Keys4 | Open System         WEP ▼         ● 64 bit       128 bit         Key1 ▼         Hex ▼       ***********         Hex ▼       **********         Hex ▼       **********         Hex ▼       **********         Hex ▼       **********         Hex ▼       ********** | Help Security: Setup wireless AP security. use WPA2PSK , AES good choice. | is |
|                                                                                                    |                                                                                                    | APPLY CANCEL                                                              |    |

#### Interface Description:

| Item               | Description                                                                                                    |
|--------------------|----------------------------------------------------------------------------------------------------|
| Encryption<br>type | 有两种加密类型可供选择: None 和 WEP。选择 None 则为<br>不加密,选择 WEP 加密后的设置界面。如图所示。<br>There are two types of encryption optional: None and<br>WEP. If you select None, it is not encrypted. If select<br>the WEP, encrypted setting interface as the picture |

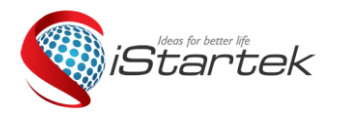

| File Name: | User Manual | Version      | 1.0                         |
|------------|-------------|--------------|-----------------------------|
| Project:   | V518        | Update Date: | Nov.16 <sup>th</sup> , 2018 |

|                             | shows.                                                                                                    |
|-----------------------------|----------------------------------------------------------------------------------------------------|
| WEP<br>Encryption<br>length | There are two encryption lengths optional: 64bit and 128bit. The default is 64bit                                                                                                    |
| Default key<br>ID           | You can set up 4 keys at the same time, but only 1 key<br>can be selected for using at the moment. This item is<br>the key to be used currently. The default is key 1.                                                                                      |
| WEP Key                     | 可以选择设置的密钥类型并设置密钥。有两种密钥类型可供选择:十六进制型和字符型。根据不同的加密长度和密钥类型,设置不同的密钥。You can choose the type of key and then set its key. There are two key types optional: hexadecimal and character. Set different keys according to different encryption lengths and key types. |

Key setting:

64bit encryption: 10-digit hexadecimal or 5-digit character. 128bit encryption: 26-digit hexadecimal or 13-bit character.

### 4.3.WPA-PSK

This security mode is the WPA-PSK encryption mode.

| Basic          | ► Security | Station List           | Mac Access                                        |
|----------------|------------|------------------------|---------------------------------------------------|
| Security       |            |                        |                                                   |
| Security Mode  |            | WPA-PSK                | Ŧ                                                 |
| WPA-PSK        |            |                        |                                                   |
| Encrypt Type   |            | TKIP OAES O            | TKIPAES                                           |
| WPA-PSK Key    |            | 12345678               |                                                   |
|                |            | (8-63 ASCII characters | , or 64 hexadecimal characters <0-9 or a-f, A-F>) |
| Rekey Interval |            | 3600 second(s)         |                                                   |
|                |            |                        |                                                   |
|                |            |                        | APPLY CANCEL                                      |
|                |            |                        |                                                   |

Interface Description:

| Item          | Description                |
|---------------|----------------------------|
| Security Mode | Choose WPA-PSK。            |
| Encrypt Type  | Two options: TKIP and AES. |

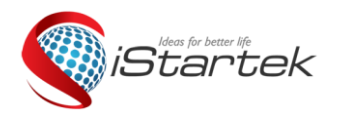

| File Name: | User Manual | Version      | 1.0                         |
|------------|-------------|--------------|-----------------------------|
| Project:   | V518        | Update Date: | Nov.16 <sup>th</sup> , 2018 |

| WPA-PSK Key            | Set the key. The legal key length is 8-63 ASCII characters or 64 hexadecimal numbers (0~9, a~f or $A \sim F$ ). |
|------------------------|----------------------------------------------------------------------------------------------------|
| Key update<br>interval | Set the key update interval in seconds.                                                                         |

## 4.4.WPA2-PSK

| Basic          | ► Security | Station List           | Mac Access                                        |
|----------------|------------|------------------------|---------------------------------------------------|
| Security       |            |                        |                                                   |
| Security Mode  |            | WPA2-PSK               | T                                                 |
| WPA-PSK        |            |                        |                                                   |
| Encrypt Type   |            | ● TKIP ○ AES ○         | TKIPAES                                           |
| WPA-PSK Key    |            | 12345678               |                                                   |
|                |            | (8-63 ASCII characters | , or 64 hexadecimal characters <0-9 or a-f, A-F>) |
| Rekey Interval |            | 3600 second(s)         |                                                   |
|                |            |                        |                                                   |
|                |            |                        | APPLY CANCEL                                      |

### Interface Description:

| Item                   | Description                                                                                                    |
|------------------------|----------------------------------------------------------------------------------------------------|
| Security Mode          | Choose WPA2-PSK。                                                                                                    |
| Encrypt Type           | 3 Options: TKIP、AES 和 TKIPAES。                                                                                                  |
| WPA-PSK Key            | Set the key. The legal key length is 8-63 ASCII characters or 64 hexadecimal numbers ( $0 \sim 9$ , $a \sim f$ or $A \sim F$ ). |
| Key update<br>interval | Set the key update interval in seconds.                                                                                         |

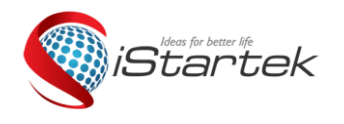

| File Name: | User Manual | Version      | 1.0                         |
|------------|-------------|--------------|-----------------------------|
| Project:   | V518        | Update Date: | Nov.16 <sup>th</sup> , 2018 |

## 4.5. WPAPSKWPA2PSK

| Basic          | ► Security | Station List               | Mac Access                                     |
|----------------|------------|----------------------------|------------------------------------------------|
| Security       |            |                            |                                                |
| Security Mode  |            | WPA-PSK/WPA2-PSK           | •                                              |
| WPA-PSK        |            |                            |                                                |
| Encrypt Type   |            | ● TKIP ○ AES ○ TK          | IPAES                                          |
| WPA-PSK Key    |            | 12345678                   |                                                |
|                |            | (8-63 ASCII characters, or | r 64 hexadecimal characters <0-9 or a-f, A-F>) |
| Rekey Interval |            | 3600 second(s)             |                                                |
|                |            |                            |                                                |
|                |            |                            | APPLY CANCEL                                   |
|                |            |                            |                                                |

Interface Description:

| Item                   | Description                                                                                                    |
|------------------------|----------------------------------------------------------------------------------------------------|
| Security Mode          | Choose WPAPSKWPA2PSK。                                                                                                    |
| Encrypt Type           | 3 options: TKIP, AES and TKIPAES.                                                                                               |
| WPA-PSK Key            | Set the key. The legal key length is 8-63 ASCII characters or 64 hexadecimal numbers ( $0 \sim 9$ , $a \sim f$ or $A \sim F$ ). |
| Key update<br>interval | Set the key update interval in seconds.                                                                                         |

# **5.System Service**

V518 offers a variety of service options, here we mainly explain virtual services, serial services and SMS services.

| Status   Mode    | 3G/4G   VPN | LAN | Wireless24 Security | Server Routing Admin Logout |
|------------------|-------------|-----|---------------------|-----------------------------|
| ▶ Virtual-Server | Application | DMZ | Com2Server          | Sms                         |

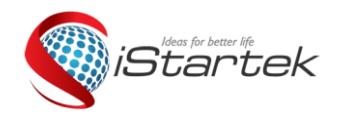

| File Name: | User Manual | Version      | 1.0                         |
|------------|-------------|--------------|-----------------------------|
| Project:   | V518        | Update Date: | Nov.16 <sup>th</sup> , 2018 |

### **5.1.Virtual Sever**

The V518 can be used as a network server and provides a variety of service functions. It only needs to fill in the external port, internal port, and internal server IP address correctly, and can be used as a virtual server.

| Passive FTP Virtual Server Set<br>Passive FTP Virtual Server | tup<br>◎ Disable ● Enable |
|--------------------------------------------------------------|---------------------------|
| FTP Port                                                     |                           |
| Server IP                                                    | 192.168. U U              |
| Virtual Server Settings                                      |                           |
| Preset Settings                                              | WEB(http) (port: 80)      |
| service name                                                 | WEB                       |
| external Port                                                | 80 80                     |
| Internal Port                                                | 80 80                     |
| Protocol                                                     | TCP/UPD V                 |
| Internal Server IP                                           | 192.168.                  |
|                                                              | ADD                       |

## 5.2. COM2 SERVER

One of the main functions of the V518 is COM2 SERVER (client), where we can easily connect many serial terminals.

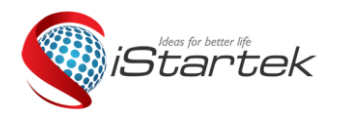

| File Name: | User Manual | Version      | 1.0                         |
|------------|-------------|--------------|-----------------------------|
| Project:   | V518        | Update Date: | Nov.16 <sup>th</sup> , 2018 |

| Virtual-Server                          | Application                                                                                                    | DMZ            | Com2Server            | Sms         |          |
|-----------------------------------------|----------------------------------------------------------------------------------------------------|----------------|-----------------------|-------------|----------|
| COM Server Setup<br>COM Server<br>Setup | e                                                                                                    |                |                       |             |          |
| COM Server                              | AT Mode International Transformation of the AT Mode International Transformation of the AT Mode International Transformational Transformationa | insparent      |                       |             |          |
| Host ID                                 | Wifi-Module-5350                                                                                                    |                |                       |             |          |
| Restart Time                            | 0 Mins rest                                                                                                    | art.(0Disal    | bled)                 |             |          |
| HeartBeat                               | ###%device_mac&                                                                                                    | %wan_ipa       | ddr% Support % variab | le wildcard |          |
| Period                                  | 0 Second                                                                                                    | (0Disable)     |                       |             |          |
| Not receive TCP/UDP socket data         | 0 seconds                                                                                                    | , restart serv | vice (0Disabled)      |             |          |
| Restart service                         | 0 times, th                                                                                                    | en reboot ro   | oute (0Disabled)      |             |          |
| Client Mode                             | ON 🔻                                                                                                    |                |                       |             |          |
|                                         | Server Addr                                                                                                    |                | Protocol              | TCP port    | UDP port |
|                                         | 1. 192.168.10.254                                                                                                    |                | TCP&UDP               | ▼ 5000      | 5000     |
|                                         | 2.                                                                                                    |                | TCP&UDP               | ▼ 5001      | 5001     |
|                                         | 3.                                                                                                    |                | TCP&UDP               | ▼ 5002      | 5002     |
|                                         | 4.                                                                                                    |                | TCP&UDP               | ▼ 5003      | 5003     |
|                                         | 5.                                                                                                    |                | TCP&UDP               | ▼ 5004      | 5004     |
|                                         |                                                                                                    |                |                       |             |          |

## 5.3. SMS Service

If the V518 is equipped with a 3G/4G tariff card that can send and receive text messages, then we can send a text message to the V518 through preset mobile phone number, controlling the dialing/disconnection and restart of the V518. The specific setting interface is as follows:

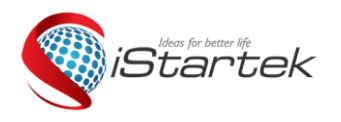

| File Name: | User Manual | Version      | 1.0                         |
|------------|-------------|--------------|-----------------------------|
| Project:   | V518        | Update Date: | Nov.16 <sup>th</sup> , 2018 |

| Virtual-Server      | Application | DMZ | Com2Server | ▶ Sms        |
|---------------------|-------------|-----|------------|--------------|
| Sms Service         |             |     |            |              |
| Sms center number   |             | C   | ptional    |              |
| Access user phone 1 |             |     |            |              |
| Access user phone 2 |             |     |            |              |
| Access user phone 3 |             |     |            |              |
| Access user phone 4 |             |     |            |              |
| Access user phone 5 |             |     |            |              |
| Inform              | Enable      |     |            |              |
| Access              | Enable      |     |            |              |
| Message             |             |     |            |              |
|                     |             |     |            | APPLY CANCEL |
|                     |             |     | CY         |              |

## 6.Device Management

### 6.1. Device Function

The UPnP protocol is used by systems such as Windows ME, 2000, XP. If this feature is enabled, these operating systems will automatically find the router through this protocol.

UPnP (Universal Plug and Play) is mainly used to implement intelligent interworking of devices. It can automatically discover and control various network devices from various vendors without user participation and use of the main server.

With the UPnP feature enabled, the router can implement NAT traversal: when computers in the LAN pass.

When the wireless router communicates with the Internet, the wireless router can automatically add and delete the NAT mapping table as needed to solve the problem that some traditional services (such as MSN voice and video) cannot traverse NAT.

| iC+                                                                                                    | for better life                                                                                              | File Name:                                                                           | User Manual                                                          | Version             | 1.0                         |
|----------------------------------------------------------------------------------------------------|----------------------------------------------------------------------------------------------------|--------------------------------------------------------------------------------------|----------------------------------------------------------------------|---------------------|-----------------------------|
|                                                                                                    | aruer                                                                                                    | Project:                                                                             | V518                                                                 | Update Date:        | Nov.16 <sup>th</sup> , 2018 |
| Equipment Fi                                                                                                    | unction                                                                                                    |                                                                                      |                                                                      |                     |                             |
| Ena                                                                                                    | ible UPNP                                                                                                    |                                                                                      |                                                                      |                     |                             |
| Remote                                                                                                    |                                                                                                    |                                                                                      |                                                                      |                     |                             |
| ۲                                                                                                    | Disable                                                                                                    |                                                                                      |                                                                      |                     |                             |
| $\bigcirc$                                                                                                    | Enable                                                                                                    |                                                                                      |                                                                      |                     |                             |
|                                                                                                    | Port(1025~6553                                                                                               | 5): 8080                                                                             |                                                                      |                     |                             |
|                                                                                                    |                                                                                                    |                                                                                      |                                                                      |                     |                             |
| If you want to t                                                                                                    | Enable Telnet<br>telnet the device, e                                                                        | nter the address to                                                                  | o the browser addr                                                   | ess bar: http://WAN | IP:8080                     |
| If you want to to solve the solve the solve th | Enable Telnet<br>telnet the device, e<br>Enable System                                                       | nter the address to                                                                  | o the browser addr                                                   | ess bar: http://WAN | IP:8080                     |
| If you want to to system Log                                                                                                    | Enable Telnet<br>telnet the device, e<br>Enable System<br>Enable Check 3                                     | nter the address to<br>Log<br>G device , if not e                                    | o the browser addr                                                   | ess bar: http://WAN | IP:8080                     |
| If you want to the system Log<br>Reboot Device after:                                                                                                    | Enable Telnet<br>telnet the device, e<br>Enable System<br>Enable Check 3                                     | nter the address to<br>Log<br>G device , if not e<br>minutes ( 0 - c                 | o the browser addr<br>xist then reboot.<br>disabled)                 | ess bar: http://WAN | IP:8080                     |
| If you want to f<br>System Log<br>Reboot Device<br>after:<br>Regular reboo                                                                                                    | Enable Telnet<br>telnet the device, e<br>Enable System<br>Enable Check 3<br>0<br>t: 00 • : 30 •              | nter the address to<br>Log<br>G device , if not e:<br>minutes ( 0 - c                | xist then reboot.                                                    | ess bar: http://WAN | IP:8080                     |
| If you want to to<br>System Log<br>Reboot Device<br>after:<br>Regular reboo<br>Enable                                                                                                    | Enable Telnet<br>telnet the device, e<br>Enable System<br>Enable Check 3<br>0<br>t: 00 • : 30 •<br>Mon @ Tue | nter the address to<br>Log<br>G device , if not e<br>minutes ( 0 - c<br>Wed I Thur I | the browser addr<br>xist then reboot.<br>disabled)                   | ess bar: http://WAN | IP:8080                     |
| If you want to the system Log<br>System Log<br>Reboot Device<br>after:<br>Regular reboo<br>Enable                                                                                                    | Enable Telnet<br>telnet the device, e<br>Enable System<br>Enable Check 3<br>0<br>t: 00 • : 30 •<br>Mon @ Tue | nter the address to<br>Log<br>G device , if not e<br>minutes ( 0 - c<br>Wed I Thur I | the browser addr<br>xist then reboot.<br>disabled)<br>Fri 🗹 Sat 🗹 Su | ess bar: http://WAN | IP:8080                     |

Check the radio button and press the <APPLY> button to complete the setting.

## 6.2. Firmware Upgrade

With a software upgrade, you can load the latest version of the software into your router for more features and more stable performance.

The software upgrade steps are as follows:

(1) Click the <Browse> button and select the software you want to upgrade.

(2) Click the <Upgrade> button to start the upgrade.

(3) If you need to upgrade and restore the factory, click the <Restore Factory Settings> button. Description: The upgrade and factory reset settings have two conditions:

1. The version number changes; 2. Click the <Restore Factory Settings> button during the upgrade.

| ieter life | File Name: | User Manual | Version      | 1.0                         |
|------------|------------|-------------|--------------|-----------------------------|
| IS LAI'LEK | Project:   | V518        | Update Date: | Nov.16 <sup>th</sup> , 2018 |
|            |            |             |              |                             |

| Management Time-setting                                                   | Backup&Restore                | ► Firmware-Upgrade             | Restart       | Factory-De  | faults Password                                                    |
|---------------------------------------------------------------------------|-------------------------------|--------------------------------|---------------|-------------|--------------------------------------------------------------------|
| Firmware Upgrade                                                          |                               |                                |               |             | Help                                                               |
| You can get the latest software version                                   | on from the address           |                                |               |             | Firmware Upgrade:<br>Click on the browse                           |
| Current Software Version: Wifi-Modu<br>Software Creation Date: Nov 13 201 | le-5350 2.2.1.9<br>8 09:30:49 |                                |               |             | button to select the<br>firmware file to be                        |
| Note:Do NOT switch off the power or<br>before starting.                   | press the reset button d      | uring updating. Please backu   | p the configu | urations    | router.Click the Upgrade<br>button to begin the<br>upgrade process |
| 选择文件未选择任何文件                                                               |                               |                                |               |             | Upgrade must not be<br>interrupted.                                |
| After flashing,erase all data in NVRA                                     | M memory. Factory Def         | aults                          |               |             |                                                                    |
| Note: When the firmware version is tafter the upgrade is successful       | he same before and afte       | r the upgrade,the factory sett | ings will not | be restored |                                                                    |
|                                                                           |                               |                                |               | UPGRADE     |                                                                    |

### 6.3. Factory Defaults

The wireless router will reboot during the recovery setup.

Restoring to the factory settings will clear all settings information of the wireless router and return to the initial state. This function is generally used when the device is switched from one network environment to another. The device is restored to the factory settings and then re-set to better suit the current networking.

Click the <FACOTRY DEFAULTS> button to confirm and restore the factory settings.

| Management              | Time-setting        | Backup&Restore   | Firmware-Upgrade | Restart | Factory-Del | aults Password                                                                         |  |
|-------------------------|---------------------|------------------|------------------|---------|-------------|----------------------------------------------------------------------------------------|--|
| Factory Defaults        |                     | FACTORY DEFAULTS |                  |         |             | Help<br>Factory Defaults: This<br>will reset all settings<br>back to factory defaults. |  |
| Note: All of your setti | ings will be erased |                  |                  |         |             |                                                                                        |  |
|                         |                     |                  |                  |         | REFRESH     |                                                                                        |  |

## 6.4. Password Management

The default username/password of the wireless router is admin, the username cannot be modified, and the password can be modified. For security reasons, it is recommended to modify this password and keep the password information.

The setup steps are as follows:

(1) Enter the original password in the <Old Password> text box; enter a new password in the

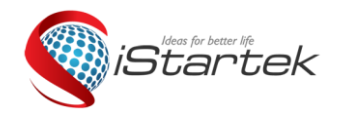

| File Name: | User Manual | Version      | 1.0                         |
|------------|-------------|--------------|-----------------------------|
| Project:   | V518        | Update Date: | Nov.16 <sup>th</sup> , 2018 |

<New Password> text box, and re-enter the new password in the <Verify Password> text box to confirm.

(2) Click the <APPLY> button to complete the password modification.

| Management          | Time-setting                                            | Backup&Restore | Firmware-Upgrade | Restart | Factory-Default | s ▶Password                                           |
|---------------------|---------------------------------------------------------|----------------|------------------|---------|-----------------|-------------------------------------------------------|
| Modify web passwor  | d<br>Old Password:<br>New Password:<br>Verify Password: |                |                  |         | He<br>Mo<br>pas | Ip<br>Modify Password:<br>dify router user<br>ssword. |
| Note: Passwords are | case sensitive.                                         |                |                  | APPLY   | CANCEL          |                                                       |
|                     |                                                         |                |                  |         | 0               |                                                       |
|                     |                                                         |                | Ċ                |         | 7               |                                                       |
|                     |                                                         | (              | 50               |         |                 |                                                       |
|                     |                                                         | A              | /                |         |                 |                                                       |
|                     | X                                                       | · · ·          |                  |         |                 |                                                       |
|                     | 2                                                       |                |                  |         |                 |                                                       |
| 5                   |                                                         |                |                  |         |                 |                                                       |